### CompSci 516 Database Systems SQL Installation

Spring 2022

Slides prepared by Yuchao Tao

Install postgres + Load data + practice SQL queries
 Link to the MovieLens data:

https://www2.cs.duke.edu/courses/spring22/compsci516/DataForClass/

### **Install Postgres**

- If you are using Mac or Windows, and would like to use the GUI by pgadmin, follow slide #4-14
- If you are using Linux, or if you want to use Virtual Machine (VM) on Mac or Windows, follow slide #15-21

### **Postgres GUI Installation and Data Import**

### **Step 1:** Follow the link to download PostgreSQL. Choose <del>10.10</del> **the most updated version** for you platform.

https://www.enterprisedb.com/downloads/postgres-postgresgl-downloads

| PostgreSQL Version     | Windows x86-64 | Mac OS X | Linux x86-32 | Linux x86-64 | Windows x86-32 |
|------------------------|----------------|----------|--------------|--------------|----------------|
| 11.5                   | Download       | Download | N/A          | N/A          | N/A            |
| 10.10                  | Download       | Download | Download     | Download     | Download       |
| 9.6.15                 | Download       | Download | Download     | Download     | Download       |
| 9.5.19                 | Download       | Download | Download     | Download     | Download       |
| 9.4.24                 | Download       | Download | Download     | Download     | Download       |
| 9.3.25 (Not Supported) | Download       | Download | Download     | Download     | Download       |

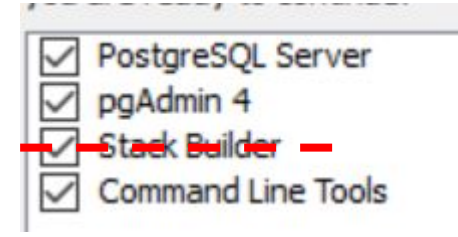

**Step 2:** Install components. You need a server, a client pgAdmin4, and CLI tools. You can opt out Stack Builder. Keep your postgres password.

| Please provide a password | for | the database | superuser | (postgres) |  |
|---------------------------|-----|--------------|-----------|------------|--|
|---------------------------|-----|--------------|-----------|------------|--|

| Password        | ****** |  |
|-----------------|--------|--|
| Retype password | ****** |  |

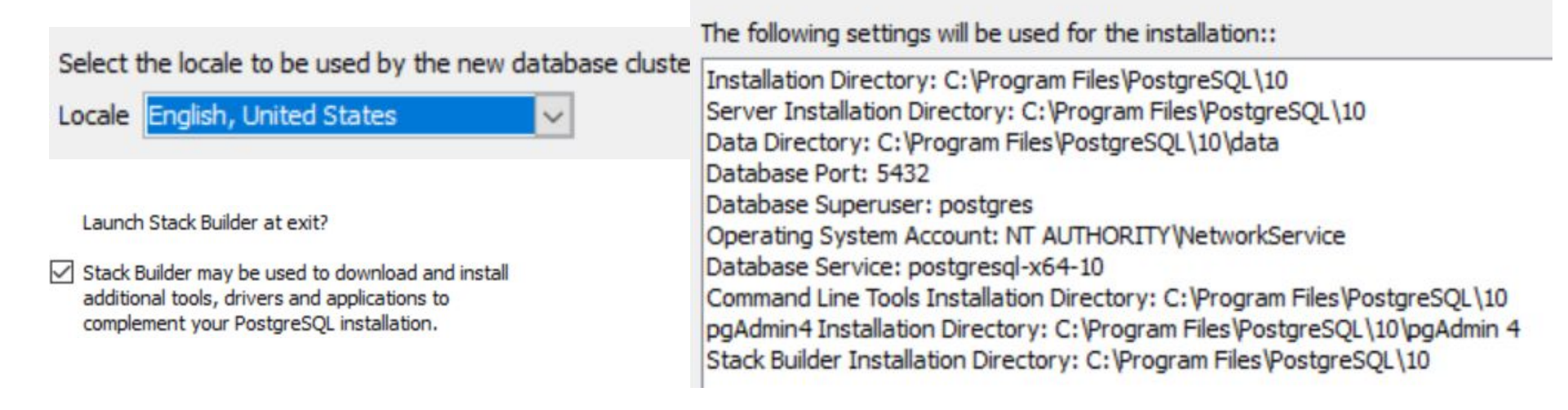

| Admin File v Object v Tools v | Help 🗸                                                                                                    |
|-------------------------------|----------------------------------------------------------------------------------------------------|
| owser 1/ III 🕇                | Dashboard Properties SQL Statistics Dependencies Dependents                                                                                                    |
| Servers                       | Welcome Set Master Password                                                                                                    |
|                               | Please set a master password for pgAdmin.<br>This will be used to secure and later unlock saved passwords and other credentials.<br>Password<br>Feature ric<br>pgAdmin is an C<br>code debugger and moder model to designed to answer the necus of developers, purso and system administr |
|                               | Stop 2: Lourob pg Admin 4                                                                                                    |
|                               | Getting Started<br>For Windows: go to C:\Program<br>Files\PostgreSQL\10\pgAdmin 4\bin<br>For MacOS: go to /Applications/PostgreSQL 10                                                                                                    |
|                               |                                                                                                    |

P Br

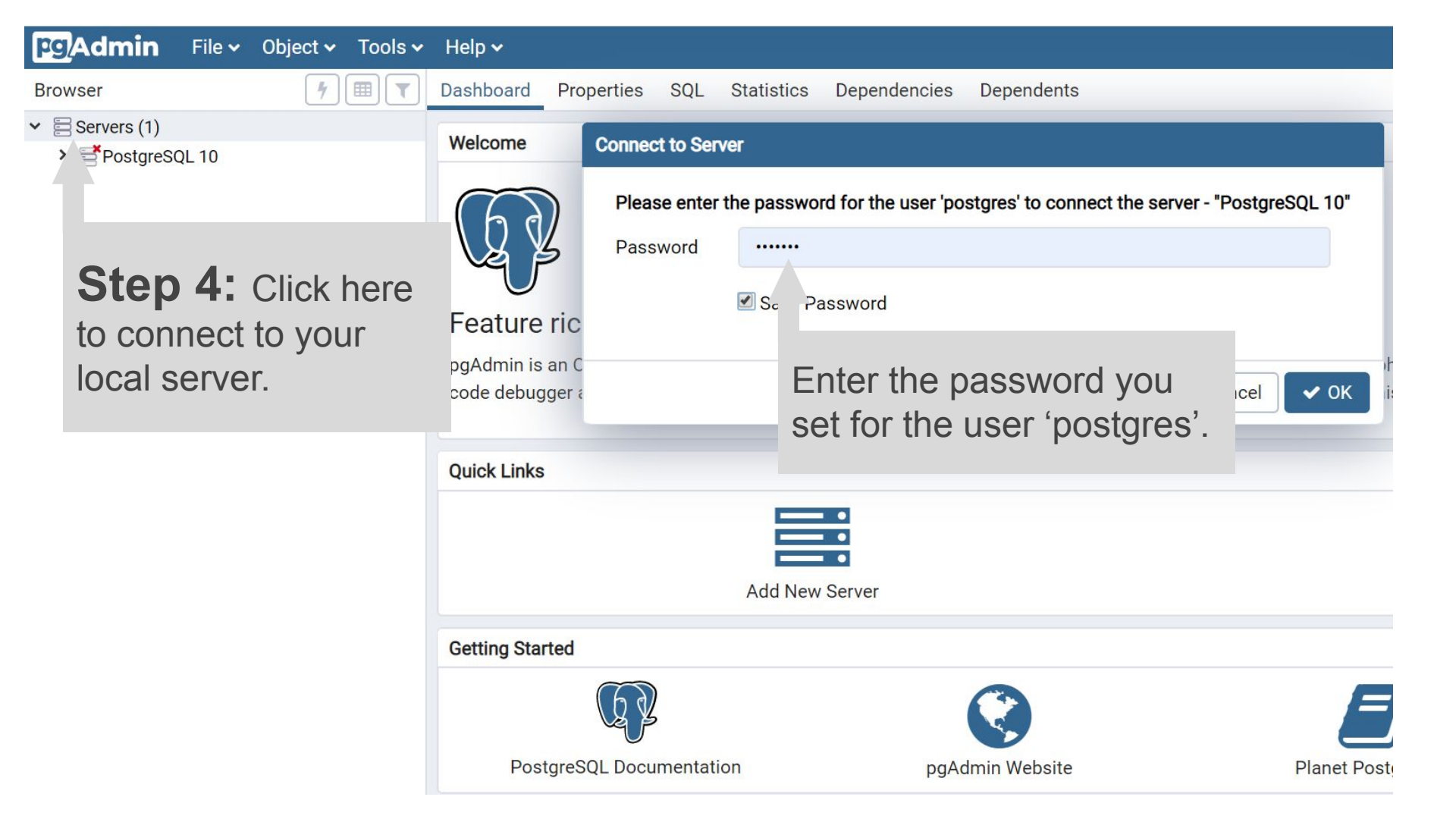

| Pg Admin File - Object - T                                                                                                | īools ✔ Help ✔                                                                                                    |                            |                          |                                                   |                    |
|----------------------------------------------------------------------------------------------------|----------------------------------------------------------------------------------------------------|----------------------------|--------------------------|---------------------------------------------------|--------------------|
| Browser                                                                                                    | Dashboard Properties SQL Statistics Depende                                                                                                    | ncies Dependents           |                          |                                                   | ×                  |
| <ul> <li>✓ I Servers (1)</li> <li>✓ I PostgreSQL 10</li> <li>&gt; I atabases</li> <li>&gt; ▲ Login/Group Roles</li> </ul> | Server sessions                                                                                                    |                            | Transactions per second  |                                                   |                    |
| > 🐴 Tablespaces                                                                                                    | 4.0 total and a second and a second and a se |                            | 6.0<br>4.0<br>2.0<br>0.0 |                                                   |                    |
|                                                                                                    | Tuples in                                                                                                    | Tuples out                 |                          | Block I/O                                         |                    |
|                                                                                                    | 1.00                                                                                                    | 1200<br>1000<br>800<br>600 |                          | 800<br>700 Reads<br>600 Hits<br>500<br>400<br>300 |                    |
| Step 5: If you                                                                                                    | u successfully connect                                                                                                    | 200                        |                          | 200<br>100<br>0                                   |                    |
| to the local serv<br>group of panels                                                                                      | ver, you will see a                                                                                                    | in<br>Oliant Ba            | aland start              | Q Search                                          | 2<br>Disekias Diba |

|   |   |       |          |          |                         |     | 2019-08-22 18:47:25 EDT |        | Activity: BgWriterMain        |  |
|---|---|-------|----------|----------|-------------------------|-----|-------------------------|--------|-------------------------------|--|
|   |   |       |          |          |                         |     | 2019-08-22 18:47:25 EDT |        | Activity: LogicalLauncherMain |  |
| 0 | ۲ | 13772 |          |          |                         |     | 2019-08-22 18:47:25 EDT |        | Activity: WalWriterMain       |  |
| 0 | ٠ | 15644 | postgres | postgres | pgAdmin 4 - DB:postgres | ::1 | 2019-08-22 20:09:03 EDT | active |                               |  |
| 0 | ٠ | 15840 |          |          |                         |     | 2019-08-22 18:47:25 EDT |        | Activity: CheckpointerMain    |  |
| 0 | • | 16096 |          |          |                         |     | 2019-08-22 18:47:25 EDT |        | Activity: AutoVacuumMain      |  |
|   |   |       |          |          |                         |     |                         |        |                               |  |
|   |   |       |          |          |                         |     |                         |        |                               |  |

Client Backend start

State Wait event

Blocking PIDs

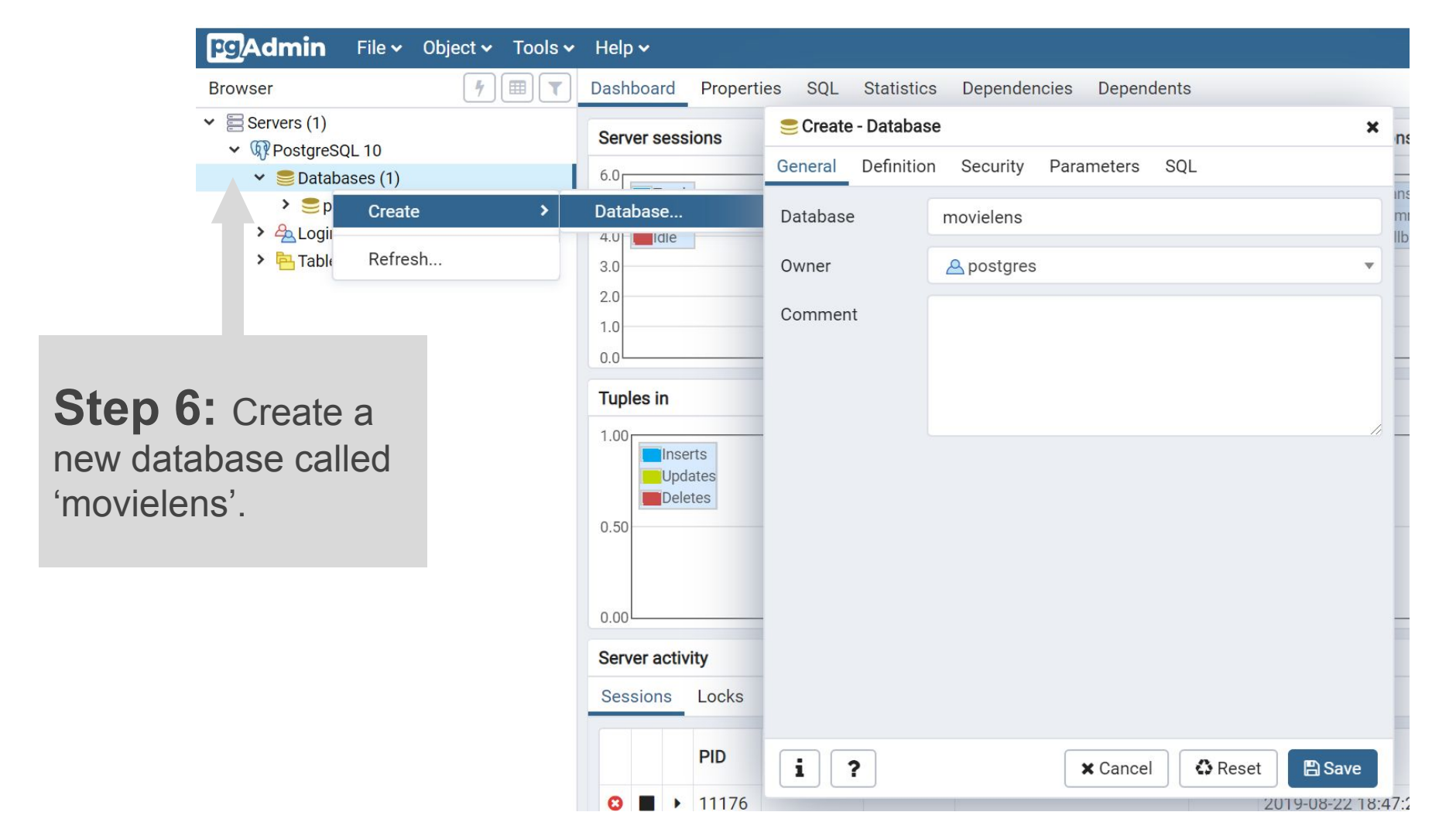

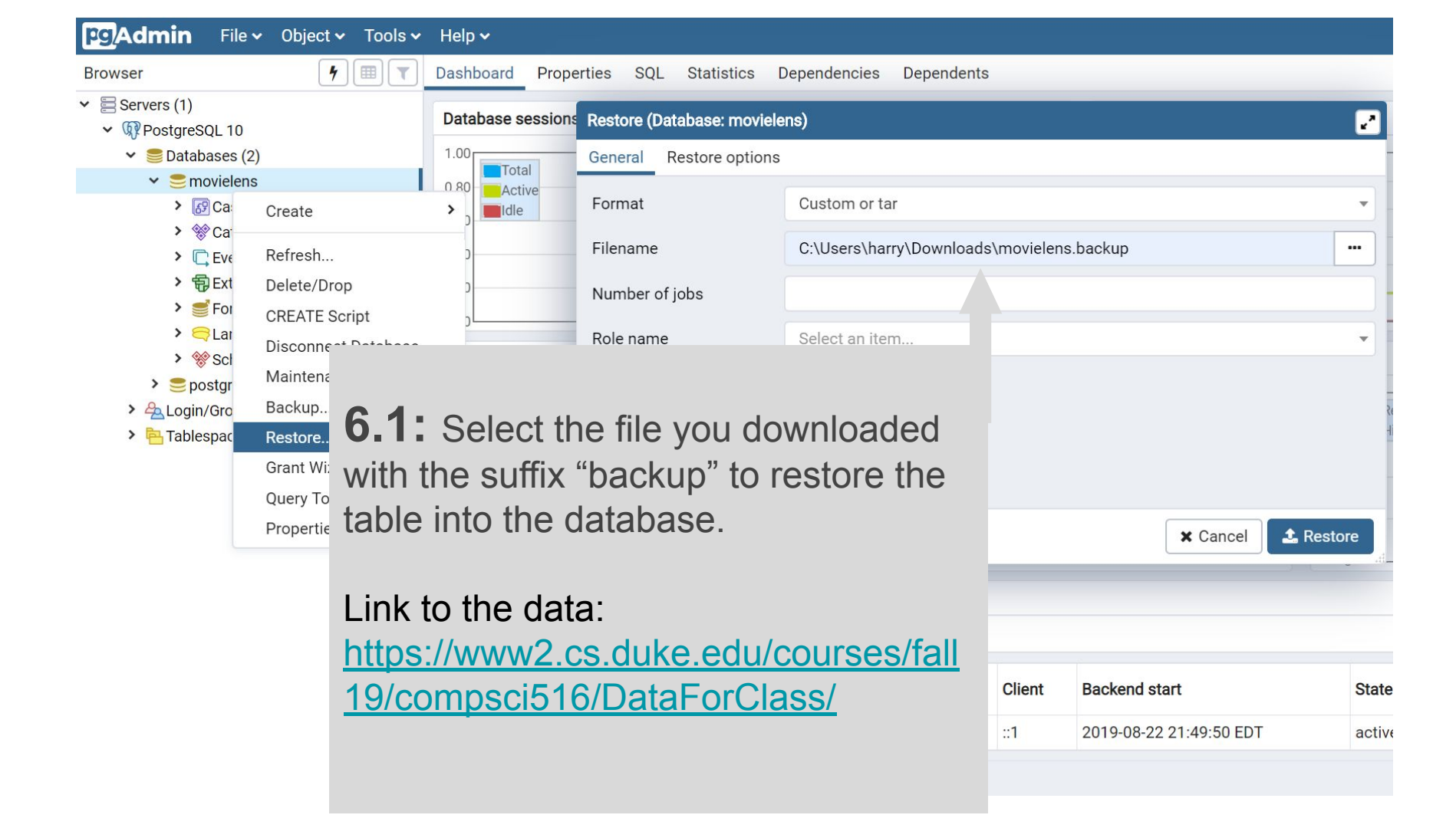

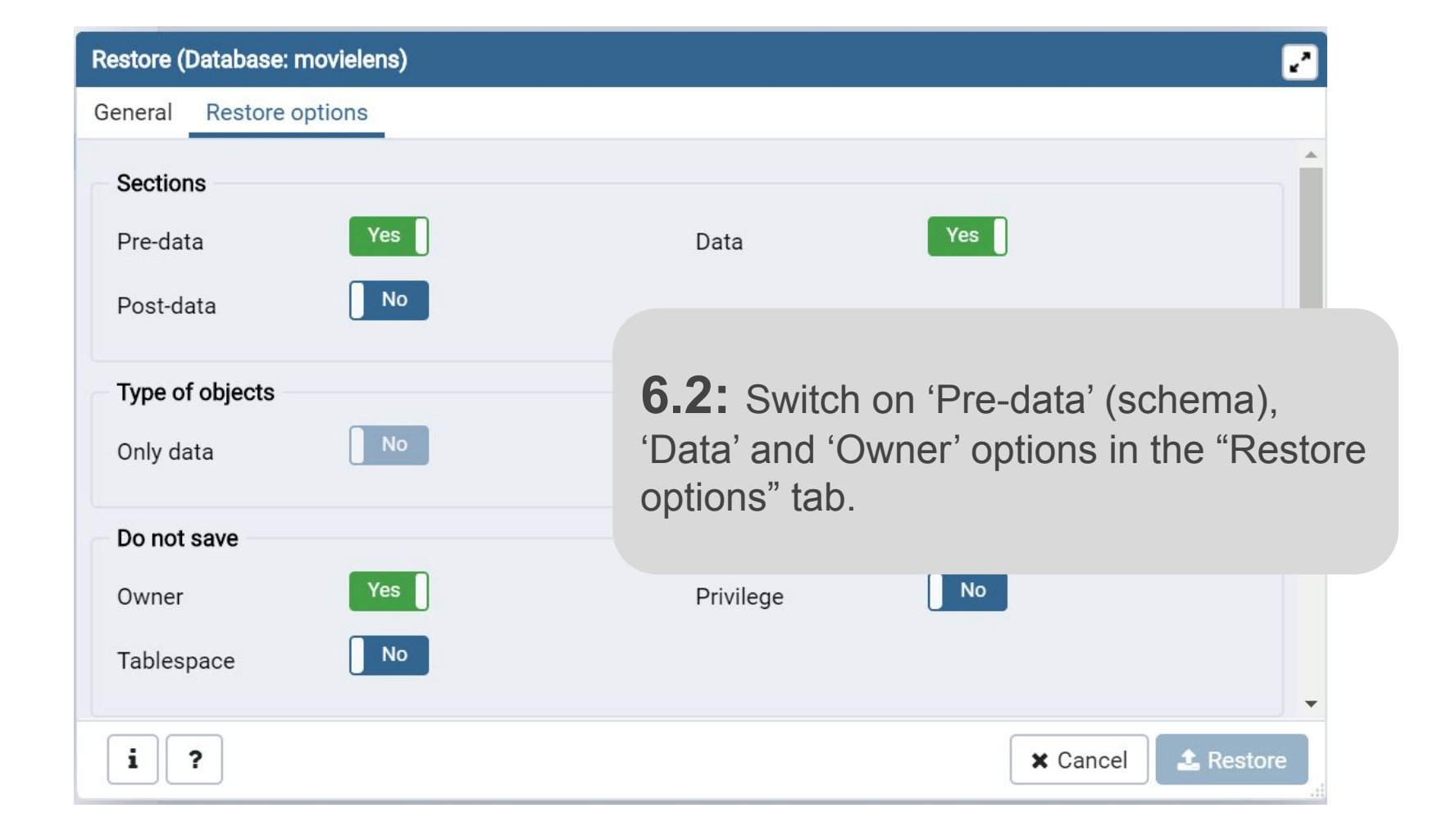

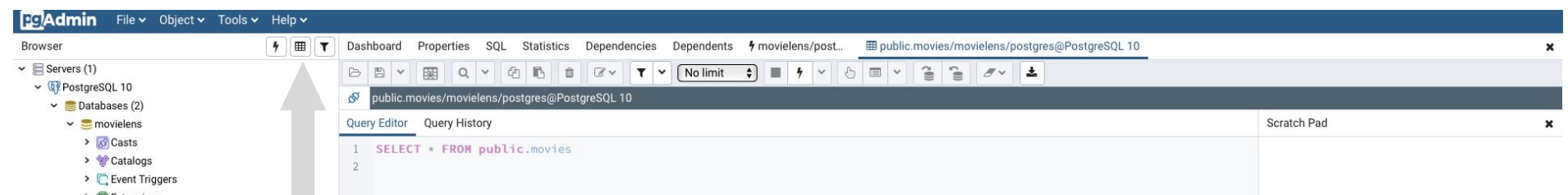

- Foreign Data Wrappers
- > 🤤 Languages
- 🗸 💖 Schemas (1)
- - AU Collations
  - > 🏠 Domains
  - FTS Configurations
  - FTS Dictionaries
  - > Aa FTS Parsers
  - FTS Templates
  - > 📑 Foreign Tables
  - > (i) Functions
  - Materialized Views
  - > n.3 Sequences
  - ✓ ☐ Tables (4)
  - > 🗄 movies
  - > 🛅 ratings
  - 📥 🗄 universal\_table
  - > 🗄 users
  - Trigger Functions
  - > 🛅 Types
  - > 🦲 Views
- > sostgres
- > 🚣 Login/Group Roles
- Tablespaces

**Step 7:** Now you should be able to view the data if you select the table and click the button "View Data".

There are three tables: "movies", "ratings" and "users"

|    | movie_id<br>integer | movie_title<br>text | release_date<br>character varying (40) | video_release_date<br>character varying (40) | IMDb_URL<br>text | unknown<br>boolean | Action<br>boolean | Adventure<br>boolean | Animation<br>boolean | Children's<br>boolean | Comedy<br>boolean | Crime<br>boolean | Documentary<br>boolean | Drama<br>boolean | Fantasy<br>boolean | Film-Noir<br>boolean |
|----|---------------------|---------------------|----------------------------------------|----------------------------------------------|------------------|--------------------|-------------------|----------------------|----------------------|-----------------------|-------------------|------------------|------------------------|------------------|--------------------|----------------------|
| 1  | 1                   | Toy Story (19       | 01-Jan-1995                            | [null]                                       | http://us.imd    | false              | false             | false                | true                 | true                  | true              | false            | false                  | false            | false              | false                |
| 2  | 2                   | GoldenEye (1        | 01-Jan-1995                            | [null]                                       | http://us.imd    | false              | true              | true                 | false                | false                 | false             | false            | false                  | false            | false              | false                |
| 3  | 3                   | Four Rooms (        | 01-Jan-1995                            | [null]                                       | http://us.imd    | false              | false             | false                | false                | false                 | false             | false            | false                  | false            | false              | false                |
| 4  | 4                   | Get Shorty (1       | 01-Jan-1995                            | [null]                                       | http://us.imd    | false              | true              | false                | false                | false                 | true              | false            | false                  | true             | false              | false                |
| 5  | 5                   | Copycat (199        | 01-Jan-1995                            | [null]                                       | http://us.imd    | false              | false             | false                | false                | false                 | false             | true             | false                  | true             | false              | false                |
| 6  | 6                   | Shanghai Tria       | 01-Jan-1995                            | [null]                                       | http://us.imd    | false              | false             | false                | false                | false                 | false             | false            | false                  | true             | false              | false                |
| 7  | 7                   | Twelve Monk         | 01-Jan-1995                            | [null]                                       | http://us.imd    | false              | false             | false                | false                | false                 | false             | false            | false                  | true             | false              | false                |
| 3  | 8                   | Babe (1995)         | 01-Jan-1995                            | [null]                                       | http://us.imd    | false              | false             | false                | false                | true                  | true              | false            | false                  | true             | false              | false                |
| 9  | 9                   | Dead Man W          | 01-Jan-1995                            | [null]                                       | http://us.imd    | false              | false             | false                | false                | false                 | false             | false            | false                  | true             | false              | false                |
| 0  | 10                  | Richard III (1      | 22-Jan-1996                            | [null]                                       | http://us.imd    | false              | false             | false                | false                | false                 | false             | false            | false                  | true             | false              | false                |
| 1  | 11                  | Seven (Se7en        | 01-Jan-1995                            | [null]                                       | http://us.imd    | false              | false             | false                | false                | false                 | false             | true             | false                  | false            | false              | false                |
| 12 | 12                  | Usual Suspec        | 14-Aug-1995                            | [null]                                       | http://us.imd    | false              | false             | false                | false                | false                 | false             | true             | false                  | false            | false              | false                |
| 3  | 13                  | Mighty Aphro        | 30-Oct-1995                            | [null]                                       | http://us.imd    | false              | false             | false                | false                | false                 | true              | false            | false                  | false            | false              | false                |
| 4  | 14                  | Postino, II (19     | 01-Jan-1994                            | [null]                                       | http://us.imd    | false              | false             | false                | false                | false                 | false             | false            | false                  | true             | false              | false                |
| 5  | 16                  | Mr. Hollond's       | 20 Jan 1006                            | feoill                                       | http://ue.imd    | falsa              | falsa             | falsa                | falco                | false                 | foloo             | folco            | folco                  | true             | falsa              | falco                |

Admin File V Object V Tools V Help V

4

Browser

- Servers (1)
  - ✓ Iocalhost
    - ✓ Databases (4)
      - > 🌅 dblp
      - 🛩 🚍 movielens
        - > 😚 Casts
        - > 😵 Catalogs
        - Event Triggers
        - > 🔁 Extensions
        - Foreign Data Wrapper
        - > 🤤 Languages
        - ✓ ♦ Schemas (1)
          - 🗸 📀 public
            - > A Collations
            - > 🏠 Domains
            - FTS Configurations
            - > IN FTS Dictionaries
            - > Aa FTS Parsers
            - > 💿 FTS Templates
            - > 📑 Foreign Tables
            - > ((=) Functions
            - > 💽 Materialized Views
            - > 1.3 Sequences
            - ✓ ☐ Tables (4)
              - > movies

Query Tool Reload Configuration Pause Replay of WAL Resume Replay of WAL Add Named Restore Point... Import/Export... Maintenance... Backup Globals... Backup Server...

Restore...

Grant Wizard...

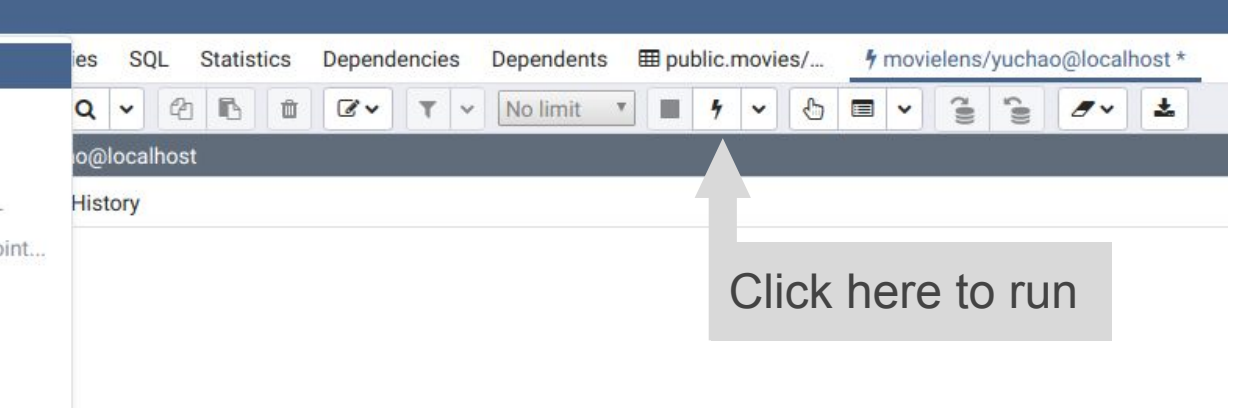

**Step 8:** Click on "Query Tool" to start writing your own SQL queries!

Data Output Explain Messages Notifications

### **Postgres Installation and data import on VM**

# Reserve a virtual machine

- 1. Go to https://vcm.duke.edu
- 2. Click "Reserve a VM"
- 3. Login with netid and password

mmunity with easy access to virtual software packages, and seme r, host your own server for development projects and coursework,

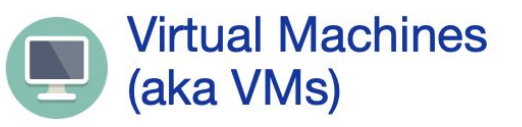

Your Duke VM is like having a second computer that lives in OIT. You can log into and use your VM from your own machine.

- Run Windows or Linux
- Install zero, one or multiple apps for free

#### Reserve a VM

vm-manager-help@duke.edu for assistance

# Reserve a virtual machine (Cont'd)

- Click the drop down and select "Ubuntu 18.04" from the list
- 2. Read (or not) the agreement, agree and continue

### **New Virtual Machine Rese**

#### **Application and Operating System**

| ✓ Please select       |          |
|-----------------------|----------|
| Plain VM: No Apps     |          |
| RHEL 7                |          |
| Ubuntu16.04           |          |
| Ubuntu18.04           |          |
| Windows 10            |          |
| Linux AppStacks       |          |
| COMPSCI 216 - Everyth | ing Data |
| Lamp Stack            |          |
| Linux Matlab          |          |
| Windows AppStacks     |          |
| ArcGIS Desktop & Pro  |          |
| Bio202 AppStack       |          |
| Bio212 AppStack       |          |
|                       |          |

# Access your virtual machine

SSH into your new virtual machine using the hostname and your netid

\$ ssh <netid>@<hostname>

| vcm-10418.vm.duke.edu<br>Ubuntu18 Server<br>2 GB<br>2<br>Request: https://clockworks.oit.duke.edu/vm<br>complete |
|----------------------------------------------------------------------------------------------------|
|                                                                                                    |
|                                                                                                    |
| tz85                                                                                                    |
| vcm                                                                                                    |
| View password                                                                                                    |
|                                                                                                    |

# Installing Postgres on Ubuntu

#### 1. Update your machine

- sudo apt update

#### 2. Install latest version of psql

sudo apt install postgresql
 postgresql-contrib

The following NEW packages will be installed: libpq5 libsensors4 postgresql postgresql-10 postgresql-client-10 postgresql-client-common postgresql-common postgresql-contrib ssl-cert sysstat 0 upgraded, 10 newly installed, 0 to remove and 0 not upgraded. Need to get 5,339 kB of archives. After this operation, 21.1 MB of additional disk space will be used. Do you want to continue? [Y/n]

Success. You can now start the database server using:

/usr/lib/postgresql/10/bin/pg\_ctl -D /var/lib/postgresql/10/main -l logfile start

Ver Cluster Port Status Owner Data directory Log file 10 main 5432 down postgres /var/lib/postgresql/10/main /var/log/postgresql /postgresql-10-main.log

# Create database and download dataset

1. Switch user to postgres

sudo su - postgres

2. Create database

"movielens"

createdb movielens

### 3. Download dataset

wget

https://www2.cs.duke.edu/courses/fall
19/compsci516/DataForClass/movielens.
sql

tz85@vcm-10418:~\$ sudo su - postares postgres@vcm-10418:~\$ createdb movielens [postgres@vcm-10418:~\$ wget "https://www2.cs.duke.edu/courses/fall19/compsci516/D ataForClass/movielens.sgl" --2019-08-26 08:07:23-- https://www2.cs.duke.edu/courses/fall19/compsci516/Data ForClass/movielens.sql Resolving www2.cs.duke.edu (www2.cs.duke.edu)... 152.3.140.31 Connecting to www2.cs.duke.edu (www2.cs.duke.edu)|152.3.140.31|:443... connected HTTP request sent, awaiting response... 200 OK Length: 19636845 (19M) [application/x-sql] Saving to: 'movielens.sgl' movielens.sal 100%[=========>] 18.73M 85.8MB/s in 0.2s 2019-08-26 08:07:24 (85.8 MB/s) - 'movielens.sgl' saved [19636845/19636845] postgres@vcm-10418:~\$ ls 10 movielens.sal postgres@vcm-10418:~\$

# Load dataset into the new database

1. Create tables from sql file

psql -U postgres movielens <
movielens.sql</pre>

2. Connect to database

psql movielens

3. List all tables

\dt

| postgres@v<br>psql (10.1<br>Type "help     | cm-10418:~\$ psql<br>0 (Ubuntu 10.10-<br>" for help. | movieler<br>0ubuntu0.           | 18.04.1))                        |
|--------------------------------------------|------------------------------------------------------|---------------------------------|----------------------------------|
| [movielens=                                | # \dt<br>List of rela                                | tions                           |                                  |
| Schema                                     | Name                                                 | Туре                            | Owner                            |
| public  <br>public  <br>public  <br>public | movies<br>ratings<br>users                           | table  <br>  table  <br>  table | postgres<br>postgres<br>postgres |

### Try queries similar to lecture slides on the MovieLens dataset

#### movie

- movie\_id
- movie\_title
- release\_date
- Action
- Adventure
- Animation
- ....

### Schema

#### ratings

- movie\_id
- user\_id
- rating
- timestamp

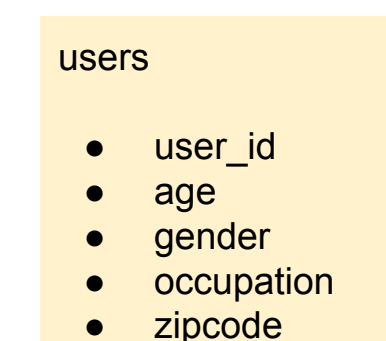

Sample query: SELECT AVG(ratings) FROM movie M, ratings R WHERE M.movie\_id = R.movie\_id Note: for the genre columns in movies, like Action, Adventure, etc., use ".." in queries, e.g.,:

SELECT "Action" FROM movies

Postgres converts all unquoted identifiers to lower case:

https://stackoverflow.com/questions/37910287/sql-hint-to-reference-a-column